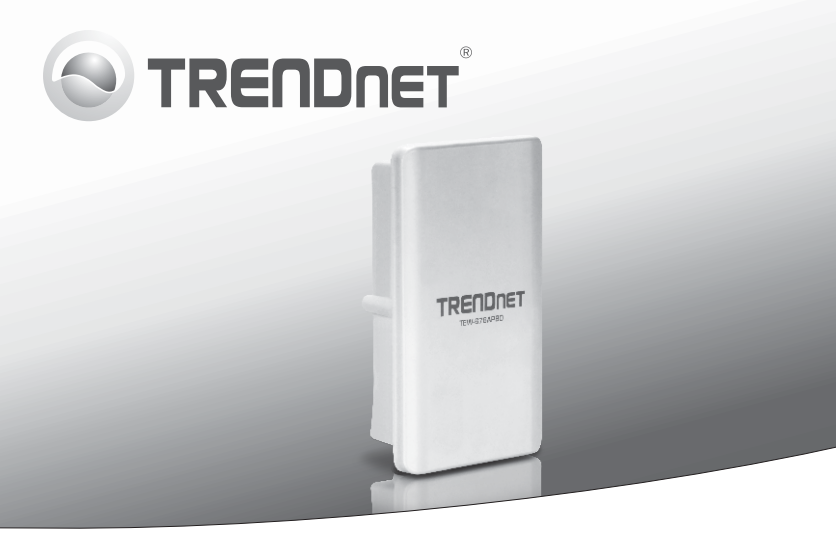

Външна безжична РоЕ точка за достъп N300 – 12dBi, 5GHz

12dBi N300 Wireless 5GHz Buiten PoE Access Point 12dBi N300 Vezeték Nélküli 5GHz-es PoE Kültéri Hozzáférési Pont Bezprzewodowy zewnętrzny punkt dostępowy PoE 12dBi N300 5GHz 12dBi N300 Wireless 5GHz PoE Access Point exterior

TEW-676APBO

- •Ръководство за бързо инсталиране (1)
- Snel-installatiegids (5)
- •Gyors telepítési útmutató (9)
- Instrukcja uruchomieniowa (13)
- •Ghid de instalare rapidă (17)

#### 1. Преди да започнете

#### Съдържание на пакета

- TEW-676APBO
- CD-ROM (Ръководството за Използване)
- Многоезично ръководство за бързо инсталиране
- РоЕ инжектор
- Захранващ кабел
- Приспособления за монтаж
- Водоустойчив комплект
- Заземителен проводник

#### Минимални изисквания

- Уеб браузър: Internet Explorer (6.0 или по-нова версия)
- Компютър с правилно инсталиран мрежов адаптер
- Мрежов суич или рутер с наличен мрежов LAN порт
- 2 х мрежови кабели RJ-45
- Отвертка Philips.

#### Забележка:

- ТЕШ-676АРВО не поддържа стандарта IEEE 802.3аf. Трябва да използвате специалния РоЕ инжектор, който се доставя с ТЕШ-676АРВО.
- Проверете съдържанието на опаковката за водоустойчивия комплект (мрежовият кабел не е включен).

# 2. Инсталиране на хардуера

#### Свързване на заземителния проводник

 С помощта на отвертка отстранете винта и подложната шайба от заземителния отвор. Той се намира на дъното на TEW-676APBO.

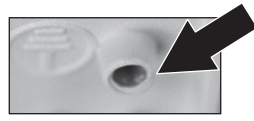

 Подравнете единия край на заземителния проводник с отвора. След това върнете винта и шайбата обратно.

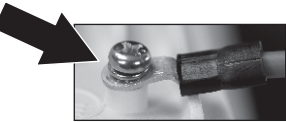

ROMÂN

 Свържете зеления заземителен проводник със заземяващ предмет – напр. заземителен прът, заземена електрическа система или строителна конструкция.

#### Свързване на Ethernet кабела

- 1. Развийте уплътняващата гайка от кабелната муфа.
- 2. Отделете гуменото уплътнение от цангата.
- Уверете се, че следните части са налице: кабелна муфа, уплътнение, цанга, уплътняваща гайка

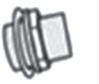

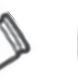

Cable Gland

Claw

Sealing Nut

4. В следната последователност прекарайте единия край на Ethernet кабела през уплътняващата гайка, уплътнението/гумената шайба, цангата и накрая през кабелната муфа.

Seal

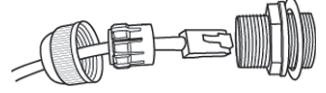

5. Свържете Ethernet кабела с РоЕ порта на задния панел на TEW-676APBO.

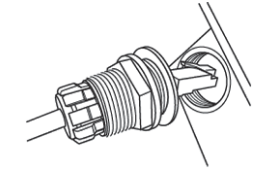

 Завийте наръка уплътняващата гайка обратно на часовниковата стрелка, за да я затегнете към кабелната муфа

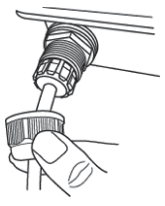

#### Включване на TEW-676APBO към захранването

- 1. Свържете единия край на Ethernet кабела с TEW-676APBO (вижте "Свързване на Ethernet кабел").
- 2. Свържете другия край на кабела с P+DATA OUT порта на РоЕ инжектора.
- 3. Свържете единия край на друг Ethernet кабел с DATA IN порта на РоЕ инжектора.

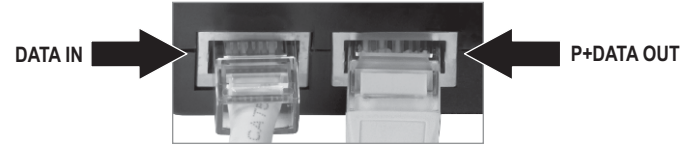

- 4. Свържете другия край на Ethernet кабела с LAN порта на вашата мрежа.
- Свържете захранващия кабел с РоЕ инжектора. След това включете захранващия кабел в електрически контакт.

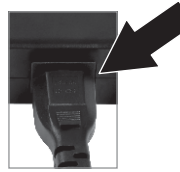

6. Уверете се, че следните светлини върху дисплея светят: LAN, WLAN и PWR.

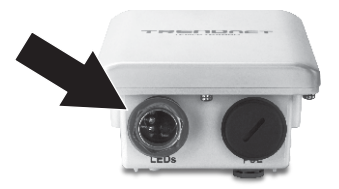

# БЪЛГАРИН

# ROMÂN

### 3. Конфигуриране на точката за достъп

#### Забележка:

- Препоръчително е да конфигурирате точката за достъп от компютър с кабелна връзка. Преди вашата точка за достъп да бъде конфигурирана, вашата мрежа трябва да бъде в подмрежата 192.168.10.х или на мрежовия адаптер на вашия компютър да бъде зададен статичен IP адрес в подмрежата 192.168.10.х. Тъй като IP адресът по подразбиране на вашата точка за достъп е 192.168.10.100, уверете се, че на никакви други мрежови устройства не е зададен IP адрес 192.168.10.100.
- Преди да конфигурирате точката за достъп, деактивирайте всички анти-вирусни програми и защитни стени.
- За да защитите вашата мрежа от неоторизиран достъп, препоръчително е да зададете кодиране на безжичната връзка. За повече информация, моля, обърнете се към ръководството за потребителя.
- Отворете вашия уеб браузър, въведете IP адреса на точката за достъп в адресната лента и след това натиснете бутона Enter. IP адресът по подразбиране е 192.168.10.100.

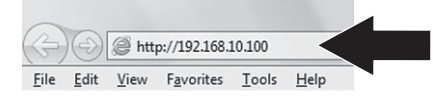

 Въведете потребителското име и паролата, и след това кликнете върху бутона ОК. По подразбиране: User Name: root

#### Password: root

3. Кликнете върху бутона Wizard.

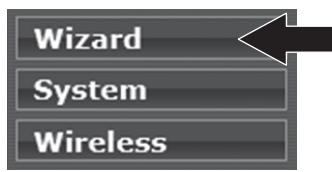

4. Следвайте инструкциите на съветника за настройка и след това кликнете върху бутона Finish.

#### Вашата конфигурация е завършена.

За по-подробна информация относно конфигурирането и допълнителните настройки на **TEW-676APBO**, моля, вижте ръководството за потребителя на предоставения CD-ROM. Nederlands

# 1. Voor u aan de slag gaat

#### Inhoud van de verpakking

- TEW-676APBO
- CD-ROM (Gebruikershandboek)
- Meertalig Snel -Installatiehandboek
- PoE Injector
- Vermogenkabel
- Inbouw Hardware
- Waterdicht Kit
- Aardingsdraad

### Minimale eisen

- Web Browser: Internet Explorer (6.0 of hoger)
- Een computer met een network adapter, die goed geïnstalleerd is.
- Een netwerk Switch of Router met een vrije netwerk LAN poort.
- 2 x RJ-45 netwerk kabels
- Phillips schroevendraaier

**Opmerking:** De TEW-676APBO ondersteunt IEEE 802.3af niet. U moet de speciale Power over Ethernet injector die met de TEW-676APBO meegeleverd wordt.

# 2. Hardware Installatie

#### Aansluiten van de aardingsdraad

 Verwijdert u de schroef en de ring van de aardingsgat met behulp van een schroevendraaier. Deze bevindt zich op de onderzijde van de TEW-676APBO.

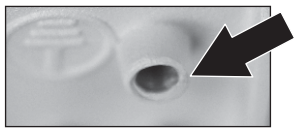

2. Brengt u een uiteinde van de aardingsdraad over de gat. Sluit u er vervolgens de schroef en de ring terug in.

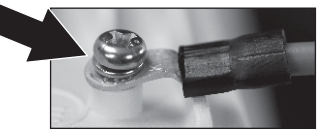

 Sluit u de groene aardingsdraad aan op een geaard object zoals Aard Driven staaf, electrische aardingssysteem, Building Frame.

### Aansluiten van de Ethernet kabel

- 1. Schroeft u de afdichting moer loos van de wartel.
- 2. Scheidt u de rubberen afdichting van de klauw.
- 3. Controleert u of u volgende onderdelen hebt: kabel wartel, seal, klauw, afdichting moer.

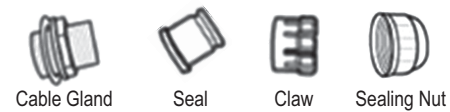

4. Steekt u de ene uiteinde van de Ethernet kabel in deze volgorde in de afdichting moer, seal/rubber, klauw en ten slotte door de kabelwartel.

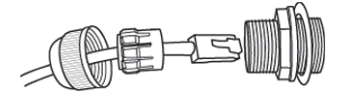

5. Sluit u de Ethernet-kabel aan op de PoE-poort aan de achterzijde van de TEW-676APBO.

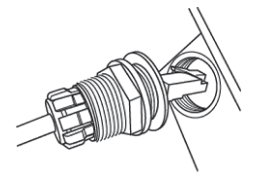

Met behulp van uw hand schroeft u de afdichting moer tegen de klok om het vast te zetten aan de wartel.

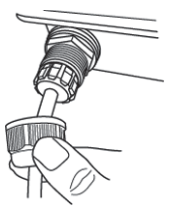

#### Aanzetten van de TEW-676APBO

- 1. Sluit u het ene uiteinde van de Ethernet kabel aan in de TEW-676APBO (Zie Aansluiten van de Ethernet Cable).
- 2. Sluit u het andere uiteinde van de Ethernet kabel aan op de P+DATA OUT poort op de Power over Ethernet Injector.
- 3. Sluit u het ene uiteinde van een andere Ethernet kabel aan op de DATA IN poort op de Power over Ethernet Injector.

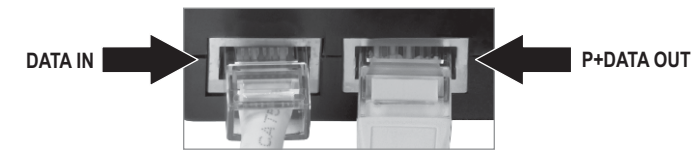

- 4. Sluit u het andere uiteinde van de Ethernet kabel aan op een LAN poort op uw netwerk.
- 5. Sluit u het netsnoer aan op de Power over Ethernet injector. Sluit u vervolgens het netsnoer aan in een stopcontact.

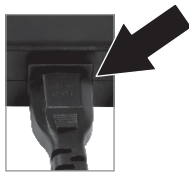

6. Controlleert u of de volgende lampjes aan zijn: LAN, WLAN en PWR.

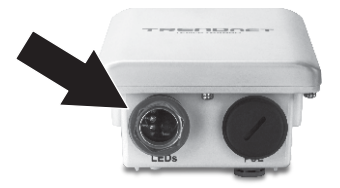

# 3. Configuratie van de Access Point

#### Opmerking:

- Het wordt aanbevolen dat u de Access Point configureert vanaf een bedrade computer. Voordat de Access Point geconfigureerd kan worden, moet uw network in een subnet van 192.168.10.x zijn of moet een statisch IP- adres worden toegewezen aan de netwerk adapter van uw computer in de subnet van 192.168.10.x. Sinds het standard IP- adres van de Access Point 192.168.10.100 is, zorgt u ervoor, dat er een IP- adres van 192.168.10.100 aan geen andere netwerkapparaten toegewezen wordt .
- 2. Schakelt u alle anti-virus en firewall programma's uit vóór de configuratie van de access point.
- 3. Om uw netwerk te beschermen tegen ongeautoriseerde toegang is het aanbevolen om draadloze encryptie in te schakelen. Wij verwijzen u naar het gebruikershandboek voor meer informatie.
- 1. Opent u uw webbrowser, typt u het IP-adres van Access Point in de adresbalk, en drukt u op Enter. Het standaard IP-adres is 192.168.10.100.

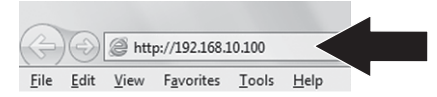

- Voert u uw gebruikersnaam en wachtwoord in, en klik dan OK. Standaard: Gebruikersnaam: root Wachtwoord: root
- 3. Klikt u Wizard.

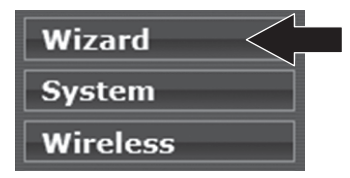

4. Volgt u de aanwijzingen van de setup wizard en klikt u dan Finish.

#### Uw configuratie is nu voltooid

Voor gedetailleerde informatie over de configuratie en geavanceerde instellingen van **TEW-676APBO**, verwijzen wij U naar het gebruikershandboek op de meegeleverde CD-Rom.

# 1. Kezdés előtt

# A csomag tartalma

- TEW-676APBO
- CD-ROM (Felhasználói útmutató)
- Többnyelvű gyors telepítési útmutatóнсталиране
- PoE Injektor
- Tápkábel
- Hardver tartozékok az összeszereléshez
- Vízálló készlet
- Földelőkábel

#### Megjegyzések:

## Minimális rendszerkövetelmények

- Webböngésző: Internet Explorer (6.0 vagy újabb)
- Megfelelően telepített hálózati adapterrel rendelkező számítógép
- Szabad LAN porttal rendelkező hálózat switch vagy router
- 2 x RJ-45-ös hálózati kábel
- Philips csavarhúzó
- 1. A TEW-676APBO nem támogatja az IEEE 802.3af hálózati architektúrát. A TEW-676APBO-val együtt szállított speciális Power over Ethernet injektort kell használnia.
- 2. Ellenőrizze a vízálló készlet csomag tartalmát (hálózati kábelt nem tartalmaz).

# 2. Telepítés

#### A földelőkábel felszerelése

 Egy csavarhúzó segítségével vegye ki a rögzítőcsavart és alátétet a földelő aljzatból. Ez a TEW-676APBO hátsó részén található.

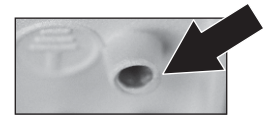

2. A földelőkábel egyik végét vezesse be az aljzatba, majd szorítsa meg a rögzítőcsavart és alátétet.

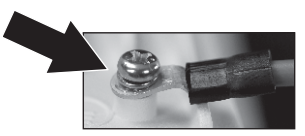

# Nederlar

# Az Ethernet kábel csatlakoztatása

- 1. Csavarja le a leszorító anyát a csatlakozógyűrűről.
- 2. A tömítőgumit válassza le a rögzítőgyűrűről.
- Ellenőrizze, hogy megvannak-e az alábbi alkatrészek: csatlakozógyűrű, rögzítőgyűrű, tömítőgumi, leszorító anya.

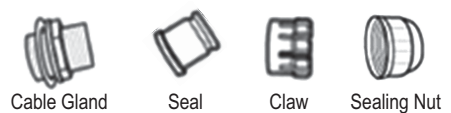

 Ethernet kábel egyik végét vezesse át az alkatrészeken a következő sorrendben: leszorító anya, tömítőgumi, rögzítőgyűrű és csatlakozógyűrű.

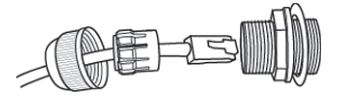

5. Az Ethernet kábelt csatlakoztassa a TEW-676APBO hátulján levő PoE porthoz.

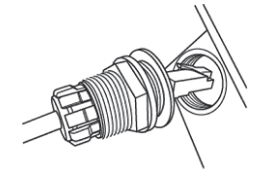

6. Kézzel szorítsa meg a leszorító anyát az óramutató járásával ellenkező irányba.

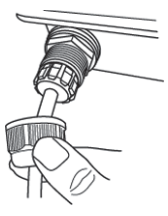

#### A TEW-676APBO üzembe helyezése

- Az Ethernet kábel egyik végét csatlakoztassa a TEW-676APBO-hoz (Lásd Az Ethernet kábel csatlakoztatása részt).
- Az Ethernet kábel másik végét csatlakoztassa a Power over Ethernet injektor P+DATA OUT portjához.
- Egy másik Ethernet kábel egyik végét csatlakoztassa a Power over Ethernet injektor DATA IN portjához.

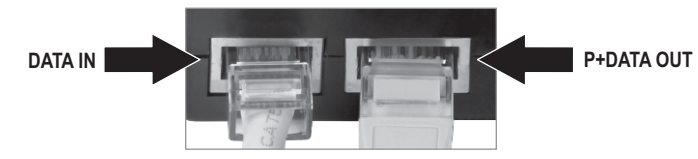

- 4. Az Ethernet kábel másik végét csatlakoztassa hálózatának LAN portjához.
- A tápkábelt csatlakoztassa a Power over Ethernet injektorhoz, majd helyezze be a dugaszt egy csatlakozóaljzatba.

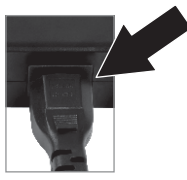

6. Ellenőrizze a következő LED-ek működését: LAN, WLAN és PWR.

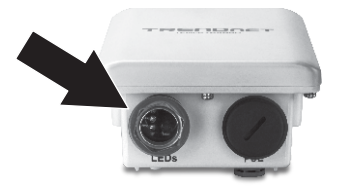

# 3. A Hozzáférési Pont konfigurálása

#### Megjegyzések:

- Ajánlott a hozzáférési pont konfigurálását számítógépen végezni kábeles kapcsolat segítségével. A hozzáférési pont konfigurálásához a hálózatnak a 192.168.10.x alhálózatba kell tartoznia vagy statikus IP-címet kell hozzárendelni a számítógép hálózati adapteréhez a 192.168.10.x alhálózatban. A hozzáférési pont alapértelmezett IP-címe 192.168.10.100, ezért bizonyosodjon meg róla, egyetlen más készülékhez sincs hozzárendelve a 192.168.10.100 IP-cím.
- 2. A hozzáférési pont konfigurálása előtt minden víruskereső és tűzfal programot le kell állítani.
- Ahhoz hogy a hálózat a jogosulatlan behatolások ellen biztosítva legyen, ajánlott a vezeték nélküli titkosítás engedélyezése. Információkért kérjük, olvassa el a felhasználói kézikönyvet.
- 1. Indítsa el a webböngészőjét, írja be a hozzáférési pont IP-címét a címsorba, majd nyomja meg az Enter-t. Az alapértelmezett IP-cím 192.168.10.100.

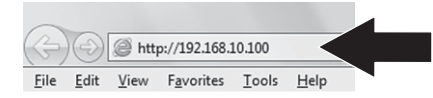

- Írja be a felhasználónevet és a jelszót, majd kattintson az OK-ra. Az alapértelmezett értékek: Felhasználónév: root Jelszó: root
- 3. Kattintson a Wizard-ra.

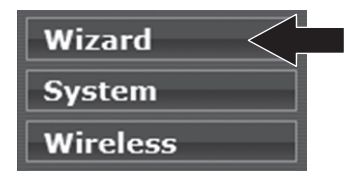

4. Kövesse az utasításokat, majd kattintson a Finish-re.

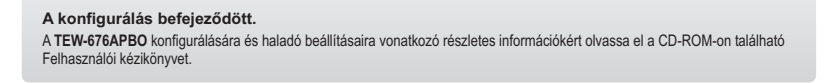

# 1. Przed rozpoczęciem instalacji

#### Zawartość Opakowania

- TEW-676APBO
- CD-ROM (Podręcznik użytkownika)
- Wielojezyczna instrukcja szybkiej instalacji
- Inżektor PoF
- Przewód zasilający
- · Elementy montażowe
- Zestaw wodoodporny

- Przewód uziemienia

# Minimalne wymagania

- Przegladarka internetowa: Internet Explorer (6.0 lub nowsza)
- Komputer z prawidłowo zainstalowanym adapterem sieciowym
- Przełacznik lub router sieciowy z dostępnym portem sieci LAN
- 2 kable sieciowe R.I-45
- Wkretak krzyżakowy

#### Uwaga:

- 1. Model TEW-676APBO nie obsługuje standardu IEEE 802.3af. Należy użyć firmowego inżektora PoE, dostarczonego razem z modelem TEW-676APBO.
- 2. Sprawdzić, czy w opakowaniu znajduje się zestaw wodoodporny (kabla sieciowego brak w zestawie).

# 2. Instalacja sprzętu

## A földelőkábel felszerelése

1. Wkrętakiem odkręcić śrubę i podkładkę z otworu uziemienia. Otwór znajduje się na spodzie TEW-676APBO.

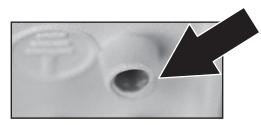

2. Wyrównać jeden koniec przewodu uziemienia z otworem. Następnie przykręcić śrubę i podkładkę z powrotem.

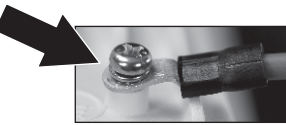

# MAGYARORSZÁG

# ROMÂN/

# Podłączanie kabla Ethernet

- 1. Z przepustu kablowego odkręcić nakrętkę uszczelniającą.
- 2. Oddzielić gumową uszczelkę od zacisku.
- Sprawdzić, czy w zestawie znajdują się następujące elementy: przepust kablowy, uszczelka, zacisk, nakrętka uszczelniająca.

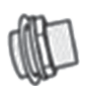

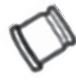

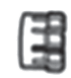

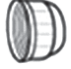

Element główny4

Uszczelka2

Zacisk3 Nakrętka u

Nakrętka uszczelniająca

 Jeden z końców kabla Ethernet przełożyć kolejno przez: nakrętkę uszczelniającą, gumową uszczelkę, zacisk oraz przepust kablowy.

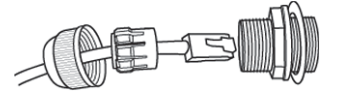

5. Podłączyć kabel Ethernet do portu PoE znajdującego się na tylnej ściance TEW-676APBO.

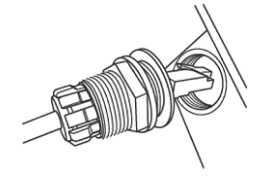

 Ręcznie przykręcić nakrętkę uszczelniającą w kierunku przeciwnym do ruchu wskazówek zegara, aby przymocować ją do przepustu kablowego.

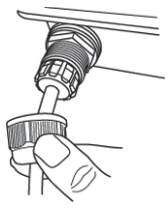

### Podłączanie zasilania TEW-676APBO

- 1. Podłączyć koniec kabla Ethernet do TEW-676APBO (patrz: podłączanie kabla Ethernet).
- 2. Podłączyć drugi koniec kabla Ethernet do portu P+DATA OUT na inżektorze PoE.
- 3. Podłączyć jeden koniec drugiego kabla Ethernet do portu DATA IN na inżektorze PoE.

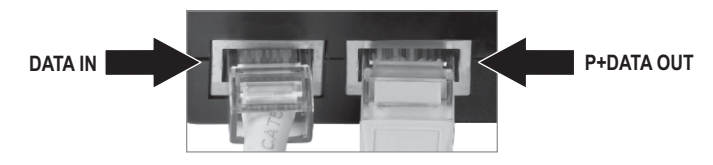

- 4. Podłączyć drugi koniec kabla Ethernet do portu LAN sieci.
- 5. Podłączyć zasilacz do inżektora PoE. Następnie włożyć wtyczkę do gniazdka elektrycznego.

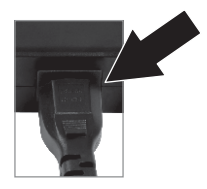

6. Sprawdzić, czy na panelu świecą się następujące diody: LAN, WLAN i PWR.

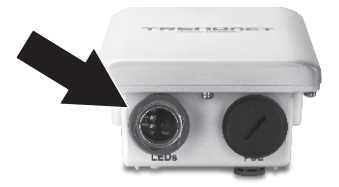

# 3. Konfiguracja punktu dostępowego

#### Uwaga:

- Zaleca się konfigurację punktu dostępowego z podłączonego komputera. Aby możliwe było skonfigurowanie punktu dostępowego, sieć musi istnieć w podsieci 192.168.10.x lub statyczny adres IP musi być przypisany do adaptera sieciowego w podsieci 192.168.10.x. Ponieważ domyślny adres IP punktu dostępowego to 192.168.10.100, należy upewnić się, że żadne inne urządzenia sieciowe nie mają przypisanego adresu IP 192.168.10.100.
- Przed rozpoczęciem konfiguracji punktu dostępowego należy wyłączyć program antywirusowy i zaporę sieciową.
- 3. W celu zabezpieczenia sieci przed nieuprawnionym dostępem, zaleca się włączenie szyfrowania. Więcej informacji na ten temat znajduje się w Podręczniku użytkownika.elküli titkosítás engedélyezése. Információkért kérjük, olvassa el a felhasználói kézikönyvet.
- Otworzyć przeglądarkę internetową, w pasku adresowym wpisać adres IP punktu dostępowego, a następnie wcisnąć Enter. Domyślny adres IP to 192.168.10.100.

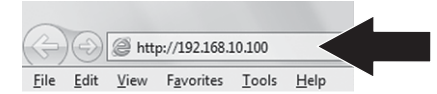

- Podać nazwę użytkownika i hasło, a następnie kliknąć OK. Domyślne: Nazwa użytkownika: root Hasło: root
- 3. Kliknąć Wizard.

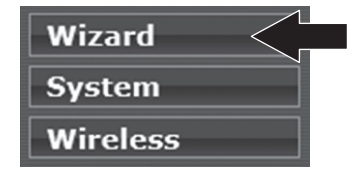

4. Postępować zgodnie z instrukcjami wyświetlanymi na ekranie, a następnie kliknąć Finish (zakończ).

#### Konfiguracja jest zakończona.

Szczegółowe informacje na temat konfiguracji i zaawansowanej zmiany ustawień modelu **TEW-676APBO** znajdują się w Podręczniku użytkownika na załączonej płycie CD-ROM.

# 1. Înainte de a Începe

# Conținutul pachetului

- TEW-676APBO
- CD-ROM (manualul utilizatorului)
- Ghid multilingvistic de instalare rapidă
- Injector PoE
- Cablu de curent
- Hardware de asamblat
- Kit rezistent la apă
- Cablu de împământare

# Cerințe minime

- Web Browser: Internet Explorer (6.0 sau superior)
- Un computer cu un adaptator de rețea instalat corespunzător
- Un Switch sau Router de rețea cu un port de rețea LAN disponibil
- Cabluri de rețea 2 x RJ-45
- Şurubelniţă Phillips

#### Mențiune:

- 1. TEW-676APBO nu suportă IEEE 802.3af. Trebuie să folosiți injectorul special Power over Ethernet furnizat împreună cu TEW-676APBO.
- 2. Verificați conținutul pachetului pentru kit-ul rezistent la apă (cablul de rețea nu este inclus).

# 2. Instalare

## Conectarea cablului de împământare

 Scoateți şurubul şi şaiba de la priza de împământare folosind o şurubelniță. Aceasta se află pe fundul TEW-676APBO.

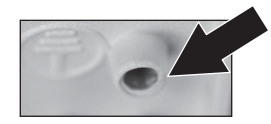

2. Aliniați un capăt al firului de impământare peste priză. Strângeți apoi la loc șurubul și șaiba.

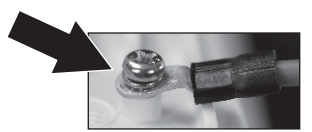

# Nederlands

# ROMÂNA

# Conectarea cablului de Ethernet

- 1. Deșurubați piulița de etanșare de la garnitura de etanșare a cablului.
- 2. Separați garnitura de cauciuc de pe clichet.
- Verificați că aveți următoarele componente: garnitura de etanșare a cablului, garnitura, clichetul, piulița de etanșare.

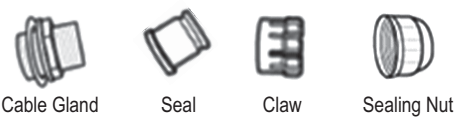

 Inserați un capăt al cablului de Ethernet în următoarea ordine în piulița de etanşare, garnitur[/ cauciuc, clichét şi în final prin garnitura cablului.

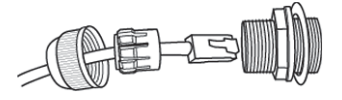

5. Conectați cablul de Ethernet la portul PoE din spatele TEW-676APBO.

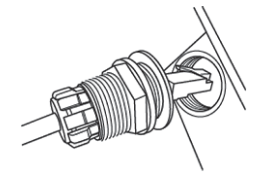

 Folosind mâna, strângeți piulița de etanșare în sens invers acelor de ceasornic pentru a o fixa de garnitura cablului.

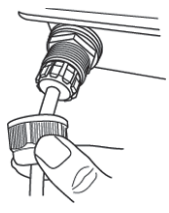

#### Alimentarea TEW-676APBO

- 1. Conectați un capăt al cablului de Ethernet la TEW-676APBO (Vezi conectarea cablului de Ethernet).
- Conectați celălalt capăt al cablului de Ethernet la portul P+DATA OUT de la injectorul Power over Ethernet.
- 3. Conectați un capăt de celălalt cablu de Ethernet la portul DATA IN pe injectorul Power over Ethernet.

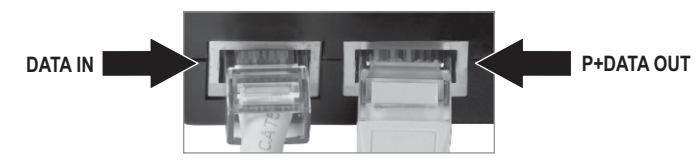

- 4. Conectați celălalt capăt al cablului de Ethernet la portul LAN din rețeaua dumneavoastră.
- Conectați cablul de alimentare în injectorul Power over Ethernet. Puneți apoi cablul de alimentare într-o priză.

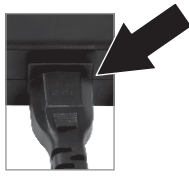

6. Verificați că sunt aprinse următoarele becuri: LAN, WLAN și PWR.

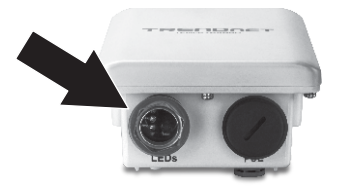

# 3. Configurarea Punctului de Acces

#### Mențiune:

- 1. Se recomandă să configurați Punctul de Acces de la un computer cu conexiune prin cablu. Înainte să poată fi configurat Punctul de Acces, rețeaua dumneavoastră trebuie să fie într-o subrețea de 192.168.10.x sau o adresa IP statică trebuie să fie alocată adaptorului de rețea al computerului dumneavoastră într-o subrețea de 192.168.10.x. Din momentul în care adresa de IP standard a Punctului de Acces este 192.168.10.100, asigurați-vă că niciunui alt dispozitiv nu-l este alocată o adresă IP de 192.168.10.100.
- 2. Deconectați orice alt program anti-virus și firewall înainte de a configura punctul de acces.
- Pentru protecția rețelei dumneavoastră împotriva accesului neautorizat se recomandă să porniți criptarea wireless. Vă rugăm să citiți manualul utilizatorului pentru mai multe informații.
- Dechideți web browser-ul, tastați adresa IP a Punctului de Access în câmpul pentru adrese, şi apăsați Enter. Adresa IP standard este 192.168.10.100.

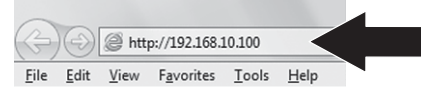

- Introduceţi numele utilizatorului şi parola, şi apoi apăsaţi OK. În mod implicit: Nume utilizator: root Parolă: root
- 3. Clic Wizard.

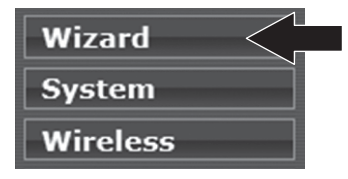

4. Urmați instrucțiunile instalării prin wizard și apoi dați clic pe Finish.

#### Configurația dumneavoastră este acum completă.

Pentru informații detaliate privind configurarea și setările avansate ale TEW-676APBO, vă rugăm să citiți Manualul Utilizatorului de pe CD-ROM-ul furnizat.

#### **GPL/LGPL** General Information

This TRENDnet product includes free software written by third party developers. These codes are subject to the GNU General Public License ("GPL") or GNU Lesser General Public License ("LGPL"). These codes are distributed WITHOUT WARRANTY and are subject to the copyrights of the developers. TRENDnet does not provide technical support for these codes. The details of the GNU GPL and LGPL are included in the product CD-ROM.

Please also go to (http://www.gnu.org/licenses/gpl.txt) or (http://www.gnu.org/licenses/lgpl.txt) for specific terms of each license.

The source codes are available for download from TRENDnet's web site (http://trendnet.com/downloads/list\_gpl.asp) for at least three years from the product shipping date.

You could also request the source codes by contacting TRENDnet. 20675 Manhattan Place, Torrance, CA 90501, USA. Tel: +1-310-961-5500 Fax: +1-310-961-5511

#### Informations générales GPL/LGPL

Ce produit TRENDnet comprend un logiciel libre écrit par des programmeurs tiers. Ces codes sont sujet à la GNU General Public License ("GPL" Licence publique générale GNU) ou à la GNU Lesser General Public License ("LGPL" Licence publique générale limitée GNU). Ces codes sont distribués SANS GARANTIE et sont sujets aux droits d'auteurs des programmeurs. TRENDnet ne fournit pas d'assistance technique pour ces codes. Les détails concernant les GPL et LGPL GNU sont repris sur le CD-ROM du produit.

Veuillez également vous rendre en (http://www.gnu.org/licenses/gpl.txt) ou en (http://www.gnu.org/licenses/lgpl.txt) pour les conditions spécifiques de chaque licence.

Les codes source sont disponibles au téléchargement sur le site Internet de TRENDnet web site (http://trendnet.com/downloads/list\_gpl.asp) durant au moins 3 ans à partir de la date d'expédition du produit.

Vous pouvez également demander les codes source en contactant TRENDnet. 20675 Manhattan Place, Torrance, CA 90501, USA. Tel: +1-310-961-5500 Fax: +1-310-961-5511

#### Allgemeine Informationen zu GPL/LGPL

Dieses Produkt enthält die freie Software "netfilter/iptables" (© 2000-2004 netfilter project http://www.netfilter.org) und die freie Software \_Linux\_mtd" (Memory Technology Devices) Implementation (© 2000 David Woodhouse), erstmals integriert in Linux Version 2.4.0-test 3 v 1.0.07.2000 (http://www.kemel.org/pub/linux/kemel/v2.4/old-test-kemels/linux-2.4.0-test3 tarbz2), sowie weitere freie Software. Sie haben durch den Erwerb dieses Produktes keinerlei Gewährleistungsansprüche gegen die Berechtigten an der oben genannten Software erworben; weil diese die Software kostenfrei lizenzieren gewähren sie keine Haftung gemäß unten abgedruckten Lizenzbedingungen. Die Software darf von jedermann im Quell-und Objektcode unter Beachtung der Lizenzbedingungen der GNU General Public License Version 2, und GNU Lesser General Public License (LGPL) vervielfältigt, verbreitet und verarbeitet werden.

Die Lizenz ist unten im englischsprachigen Originalwortlaut wiedergegeben. Eine nichtoffizielle Übersetzung in die deutsche Sprache finden Sie im Internet unter (http://www.gnu.de/documents/gpl-2.0.de.html). Eine allgemeine öffentliche GNU Lizenz befindet sich auch auf der mitgelieferten CD-ROM.

Sie können Quell-und Objektode der Software für mindestens drei Jahre auf unserer Homepage www.trendnet.com im Downloadbereich (http://trendnet.com/langen/downloads/list\_gpl.asp) downloadend. Sofern Sie nicht über die Möglichkeit des Downloads verfügen können Sie bei TRENDnet.

20675 Manhattan Place, Torrance, CA 90501 -U.S.A -, Tel.: +1-310-961-5500, Fax: +1-310-961-5511 die Software anfordern.

#### Información general sobre la GPL/LGPL

Este producto de TRENDnet incluye un programa gratuito desarrollado por terceros. Estos códigos están sujetos a la Licencia pública general de GNU ("GPL") o la Licencia pública general limitada de GNU ("LGPL"). Estos códigos son distribuidos SIN GARANTÍA y están sujetos a las leyes de propiedad intelectual de sus desarrolladores. TRENDnet no ofrece servicio técnico para estos códigos. Los detalles sobre las licencias GPL y LGPL de GNU se incluyen en el CD-ROM del producto.

Consulte también el (http://www.gnu.org/licenses/gpl.txt) ó el (http://www.gnu.org/licenses/lgpl.txt) para ver las cláusulas específicas de cada licencia.

Los códigos fuentes están disponibles para ser descargados del sitio Web de TRENDnet (http://trendnet.com/downloads/list\_gpl.asp) durante por lo menos tres años a partir de la fecha de envío del producto.

También puede solicitar el código fuente llamando a TRENDnet. 20675 Manhattan Place, Torrance, CA 90501, USA. Tel: +1-310-961-5500 Fax: +1-310-961-5511

#### Общая информация о лицензиях GPL/LGPL

В состав данного продукта TRENDnet входит бесплатное программное обеспечение, написанное сторонними разработчиками. Это ПО распространяется на усповиях лицензий GNU General Public License ("GPL") или GNU Lesser General Public License ("LGPL"). Программы распространяются БЕЗ ГАРАНТИИ и охраняются авторскими правами разработчиков. TRENDnet не оказывает техническую поддержку этого программного обеспечения. Подробное описание лицензий GNU GPL и LGPL можно найти на компакт-диске, припатаемом к продукту.

В пунктах (http://www.gnu.org/licenses/gpl.txt) и (http://www.gnu.org/licenses/lgpl.txt) изложены конкретные условия каждой из лицензий.

Исходный код программ доступен для загрузки с веб-сайта TRENDnet (http://trendnet.com/downloads/list\_gpl.asp) в течение, как минимум, трех лет со дня поставки продукта.

Кроме того, исходный код можно запросить по адресу TRENDnet. 20675 Manhattan Place, Torrance, CA 90501, USA. Tel: +1-310-961-5500 Fax: +1-310-961-5511

#### **GPL/LGPL** informações Gerais

Este produto TRENDnet inclui software gratuito desenvolvido por terceiros. Estes códigos estão sujeitos ao GPL (GNU General Public License) ou ao LGPL (GNU Lesser General Public License). Estes códigos são distribuídos SEM GARANTIA e estão sujeitos aos direitos autorais dos desenvolvedores. TRENDnet não presta suporte técnico a estes códigos. Os detalhes do GNU GPL e do LGPL estão no CD-ROM do produto. Favor acessar http://www.gnu.org/licenses/gpl.txt ou http://www.gnu.org/licenses/lgpl.txt para os termos específicos de cada licença.

Os códigos fonte estão disponíveis para download no site da TRENDnet (http://trendnet.com/langen/downloads/list\_gpl.asp) por pelo menos três anos da data de embarque do produto.

Você também pode solicitar os códigos fonte contactando TRENDnet, 20675 Manhattan Place, Torrance, CA 90501, USA.Tel: +1-310-961-5500, Fax: +1-310-961-5511.

#### **GPL/LGPL üldinformatsioon**

See TRENDneti toode sisaldab vaba tarkvara, mis on kirjutatud kolmanda osapoole poolt. Koodid on allutatud GNU (General Public License) Üidise Avaliku Litsentsi (GPL) või GNU (Lesser General Public License) ("LGPL") Vähem Üldine Avalik Litsentsiga. Koode vahendatakse ILMA GARANTIITA ja need on allutatud arendajate poolt. TRENDnet ei anna koodidele tehnilist tuge. Detailsemat infot GNU GPL ja LGPL kohta leiate toote CD-ROMil. Infot mõlema litsentsi spetsilifliste terminite kohta leiate (http://www.gnu.org/licenses/gpl.txt), või (http://www.gnu.org/licenses/gpl.txt).

Infot mölema litsentsi spetsifiliste terminite kohta leiate (http://www.gnu.org/licenses/gpl.txt) või (http://www.gnu.org/licenses/lgpl.txt). Lähtekoodi on võimalik alla laadida TRENDneti kodulehelt (http://trendnet.com/langen/downloads/list\_gpl.asp) kolme aasta jooksul alates toote käitesaamise kuupäevast.

Samuti võite lähtekoodi paluda TRENDneti'lt, 20675 Manhattan Place, Torrance, CA 90501, USA. Tel: +1-310-961-5500, Fax: +1-310-961-5511.

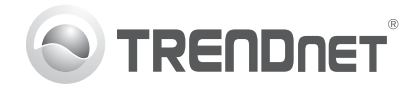

# Product Warranty Registration

Please take a moment to register your product online. Go to TRENDnet's website at http://www.trendnet.com/register

#### Certifications

This equipment has been tested and found to comply with FCC and CE Rules. Operation is subject to the following two conditions:

(1) This device may not cause harmful interference.

(2) This device must accept any interference received. Including interference that may cause undesired operation.

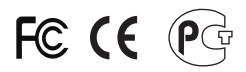

Waste electrical and electronic products must not be disposed of with household waste. Please recycle where facilities exist. Check with you Local Authority or Retailer for recycling advice.

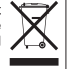

NOTE: THE MANUFACTURER IS NOT RESPONSIBLE FOR ANY RADIO OR TV INTERFERENCE CAUSED BY UNAUTHORIZED MODIFICATIONS TO THIS EQUIPMENT. SUCH MODIFICATIONS COULD VOID THE USER'S AUTHORITY TO OPERATE THE EQUIPMENT

#### **ADVERTENCIA**

En todos nuestros equipos se mencionan claramente las características del adaptador de alimentacón necesario para su funcionamiento. El uso de un adaptador distinto al mencionado puede producir daños fisicos v/o daños al equipo conectado. El adaptador de alimentación debe operar con voltaie y frecuencia de la energia electrica domiciliaria existente en el país o zona de instalación.

> **TRFNDnet** 20675 Manhattan Place Torrance, CA 90501. USA

Copyright ©2012, All Rights Reserved, TRENDnet,